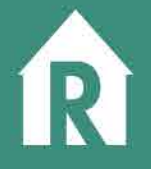

RREAL IN provides users with the ability to upload multiple transactions into the system – saving you time. Using our included template, you can add up to 100 transactions into your Comma Seperated Value (CSV) file. Below are instructions to get you started.

## Download the RREAL IN CSV Template

You can easily access the file at this link: http://www.in.gov/idoi/files/rrealuploadtemplate.csv

OR

On your RREAL IN Dashboard, click the UPLOAD FILING CSV button

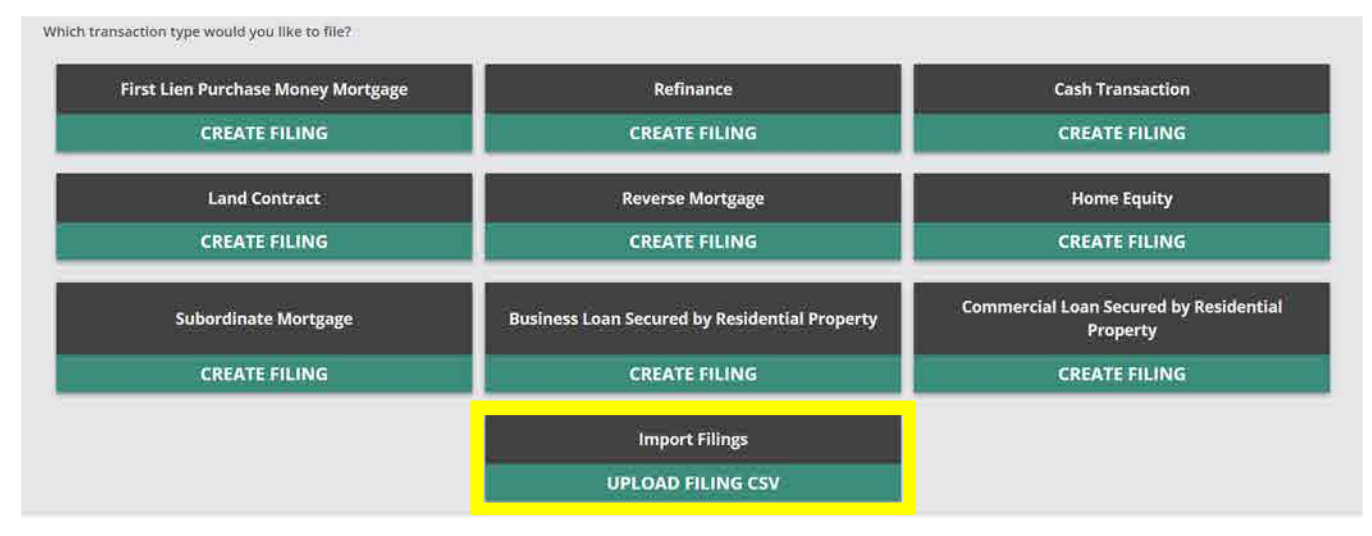

# And then click, DOWNLOAD CSV TEMPLATE

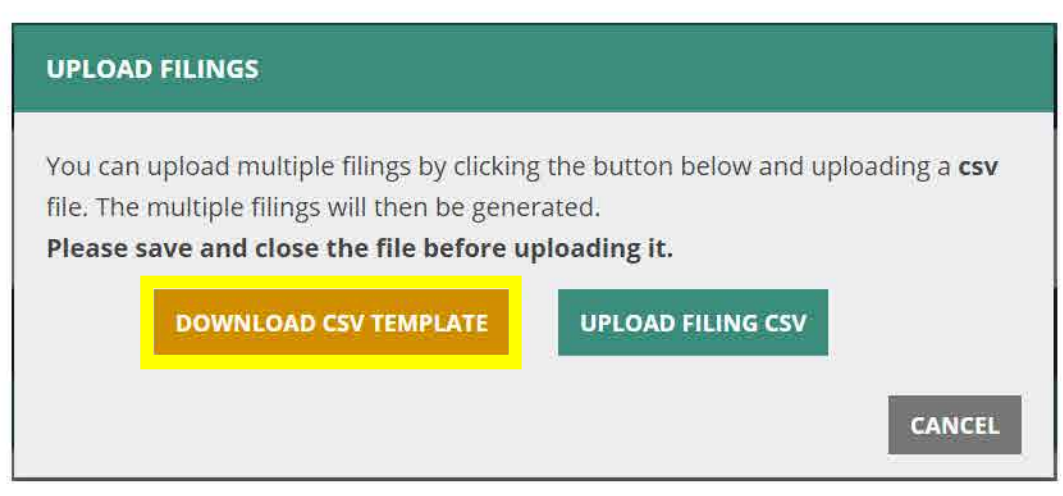

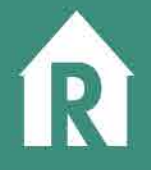

Using the RREAL IN 2.0 CSV Template

# NOTE

- You must use this template for all bulk uploads.
- Each field is CASE SENSITIVE
- You can only upload up to 100 transactions at a time

Let's review a few key columns you'll need to use:

| Column Name        |                                                                                                    | Description                                                  |  |
|--------------------|----------------------------------------------------------------------------------------------------|--------------------------------------------------------------|--|
| Туре               | Please use this column to define the type of transaction that you will be creating. Your Options are: |                                                              |  |
|                    | purchaseMoneyMortg                                                                                    |                                                              |  |
|                    | age                                                                                                   | This is a First Purchase Money Mortgage                      |  |
|                    | refinance                                                                                             | This is a Refinance                                          |  |
|                    | cashTransaction                                                                                       | This is a Cash Transaction                                   |  |
|                    | landContract                                                                                          | This is a Land Contract                                      |  |
|                    | reverseMortgage                                                                                       | This is a Reverse Mortgage                                   |  |
|                    | homeEquity                                                                                            | This is a Home Equity                                        |  |
|                    | subordinateMortgage                                                                                   | This is a Subordinate Mortgage                               |  |
|                    |                                                                                                    | This is a Business Loan Secured By Residential               |  |
|                    | businessLoan                                                                                          | Property                                                     |  |
|                    | commercialLoan                                                                                        | This is a Commercial Loan Secured by Residential<br>Property |  |
| Comments           | For comments about a tr                                                                               | ansaction                                                    |  |
| AppraisalAmount    | You can enter the appraisal amount here                                                               |                                                              |  |
| AppraisalDate      | Date when the appraisal took place                                                                    |                                                              |  |
| AppraisalConducted | You can answer this column using the following options:                                               |                                                              |  |
|                    | YES                                                                                                   |                                                              |  |
|                    | Yes                                                                                                   |                                                              |  |
|                    | TRUE                                                                                                  |                                                              |  |
|                    | • NO                                                                                                  |                                                              |  |
|                    | • No                                                                                                  |                                                              |  |
|                    | FALSE                                                                                                 |                                                              |  |
| LoanAmount         | Enter the loan amount here                                                                            |                                                              |  |
| PolicyType         | You can answer this question using the following options:                                             |                                                              |  |
|                    | None                                                                                                  |                                                              |  |
|                    | Owners                                                                                                |                                                              |  |
|                    | Lenders                                                                                               |                                                              |  |
|                    | Both                                                                                                  |                                                              |  |

# **RREAL Indiana Department of Insurance**

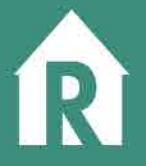

| PurchasePrice              | Please enter the purchase price here                                                           |  |
|----------------------------|------------------------------------------------------------------------------------------------|--|
| AppraisalRemakrs           | Enter your appraisal remarks here. This is required if appraisal conducted was no/false.       |  |
| ClosingDate                | Enter your closing date here                                                                   |  |
| InstructionsDate           | Enter the date closing instructions were received                                              |  |
| TitleAgent1                | Enter the title agent name here, if there is not one, please use N/A                           |  |
| TitleAgentLicense1         | Enter the title agent license number here, if there is not one, please use N/A                 |  |
| TitleAgent2                | Enter the second title agent name here, if there is not one, please use N/A                    |  |
| TitleAgentLicense2         | Enter the second title agent license number here, if there is not one, please use N/A          |  |
| TitleAgent3                | Enter the third title agent name here, if there is not one, please use N/A                     |  |
| TitleAgentLicense3         | Enter the third title agent license number here, if there is not one, please leave blank       |  |
| TitleAgency1               | Enter the title agency name here, if there is not one, please use N/A                          |  |
| TitleAgencyLicense1        | Enter the title agency license number here, if there is not one, please use N/A                |  |
| TitleAgency2               | Enter the second title agency name here, if there is not one, please use N/A                   |  |
| TitleAgencyLicense2        | Enter the second title agency license number here, if there is not one, please use N/A         |  |
| TitleAgency3               | Enter the third title agency name here, if there is not one, please use N/A                    |  |
| TitleAgencyLicense3        | Enter the third title agency license number here, if there is not one, please use N/A          |  |
| TitleAgency4               | Enter the fourth title agency name here, if there is not one, please use N/A                   |  |
| TitleAgencyLicense4        | Enter the fourth title agency license number here, if there is not one, please use N/A         |  |
| TitleInsuranceCompa<br>ny1 | Enter the name of the Title Insurance Company here, if there is not one, please use N/A        |  |
| NAICCode1                  | Enter the NAIC code here, if there is not one, please use N/A                                  |  |
| TitleInsuranceCompa<br>ny2 | Enter the second name of the Title Insurance Company here, if there is not one, please use N/A |  |
| NAICCode2                  | Enter the second NAIC code here, if there is not one, please use N/A                           |  |
| TitleInsuranceCompa<br>ny3 | Enter the third name of the Title Insurance Company here, if there is not one, please use N/A  |  |
| NAICCode3                  | Enter the third NAIC code here, if there is not one, please use N/A                            |  |
| TitleInsuranceCompa        | Enter the fourth name of the Title Insurance Company here, if there is not                     |  |
| ny4                        | one, please use N/A                                                                            |  |
| NAICCode4                  | Enter the fourth NAIC code here, if there is not one, please use N/A                           |  |
| Title Agent                | For these fields, you may add up to 4 entries depending on the transaction.                    |  |
| Title Agent License        |                                                                                                |  |
|                            | If your filing does not have any information for any of the 4 entries per group,               |  |
| Title Agency               | please put N/A in the Field1 columns and leave Field2, Field3, and Field4                      |  |
| Title Agency License       | blank.                                                                                         |  |
| Title Insurance            | If your filing has data for Field1 columns, please add that and put N/A in                     |  |
| Company                    | Field2, Field3, and Field4 columns.                                                            |  |

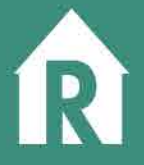

| NAIC Code             |
|-----------------------|
| Buyer First Name      |
| Buver Last Name       |
|                       |
| Seller First Name     |
| Seller First Name     |
| Seller Last Name      |
| Borrower First Name   |
| Borrower Last Name    |
| Loan Brokerage        |
| Business              |
| Loan Brokerage        |
| Business License      |
| Loan Originator       |
| Loan Originator       |
| Liconco               |
| Mostgazza             |
| wortgagee             |
| Mortgagee License     |
|                       |
| Real Estate Appraiser |
| Real Estate Appraiser |
| License               |
| Appraisal             |
| Management            |
| Company               |
| Approvided            |
| Appraisai             |
| Management            |
| Company License       |
|                       |
| Buyer's Managing      |
| Broker Company        |
| Buyer's Managing      |
| Broker Company        |
| License               |
| Buver's Associate     |
| Broker Agent          |
| Bruker Agent          |
| Buyer's Associate     |
| Broker Agent License  |
| Seller's Managing     |
| Broker Company        |
| Seller's Managing     |
| Broker Company        |
| License               |
| Seller's Associate    |
| Broker Agent          |
| Seller's Associate    |
| Broker Agent          |
| Bronorty Daras        |
| Property Parcel       |
| Number                |

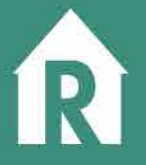

| Property Street |                                                             |
|-----------------|-------------------------------------------------------------|
| Address         |                                                             |
| Property City   |                                                             |
| Property Zip    |                                                             |
| Property County | You can enter any of the following counties in this column: |
|                 | Other                                                       |
|                 | Adams                                                       |
|                 | Allen                                                       |
|                 | Bartholomew                                                 |
|                 | Benton                                                      |
|                 | Blackford                                                   |
|                 | Boone                                                       |
|                 | Brown                                                       |
|                 | Carroll                                                     |
|                 | Cass                                                        |
|                 | Clark                                                       |
|                 | Clay                                                        |
|                 | Clinton                                                     |
|                 | Crawford                                                    |
|                 | Daviess                                                     |
|                 | Dearborn                                                    |
|                 | Decatur                                                     |
|                 | DeKalb                                                      |
|                 | Delaware                                                    |
|                 | Dubois                                                      |
|                 | Elkhart                                                     |
|                 | Fayette                                                     |
|                 | Floyd                                                       |
|                 | Fountain                                                    |
|                 | Franklin                                                    |
|                 | Fulton                                                      |
|                 | Gibson                                                      |
|                 | Grant                                                       |
|                 | Greene                                                      |
|                 | Hamilton                                                    |
|                 | Hancock                                                     |
|                 | Harrison                                                    |
|                 | Hendricks                                                   |
|                 | Henry                                                       |
|                 | Howard                                                      |
|                 | Huntington                                                  |
|                 | Jackson                                                     |
|                 | Jasper                                                      |
|                 | • Jay                                                       |
|                 | Jefferson                                                   |
|                 | Jennings                                                    |

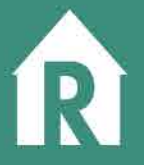

- Johnson
- Knox
- Kosciusko
- LaGrange
- Lake
- LaPorte
- Lawrence
- Madison
- Marion
- Marshall
- Martin
- Miami
- Monroe
- Montgomery
- Morgan
- Newton
- Noble
- Ohio
- Orange
- Owen
- Parke
- Perry
- Pike
- Porter
- Posey
- Pulaski
- Putnam
- Randolph
- Ripley
- Rush
- StJoseph
- Scott
- Shelby
- Spencer
- Starke
- Steuben
- Sullivan
- Switzerland
- Tippecanoe
- Tipton
- Union
- Vanderburgh
- Vermillion
- Vigo
- Wabash
- Warren

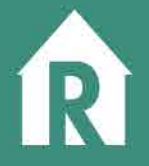

| Warrick    |
|------------|
| Washington |
| Wayne      |
| Wells      |
| White      |
| Whitley    |

## **Uploading Your CSV File**

Now that you have entered your data into the template, you're now ready to upload it into the system.

| UPLOAD FILINGS                                                                                                    |                                                                              |
|----------------------------------------------------------------------------------------------------|------------------------------------------------------------------------------|
| You can upload multiple filings by clicking<br>file. The multiple filings will then be gener<br><b>Please save and close the file before uj</b> | the button below and uploading a <b>csv</b><br>rated.<br><b>ploading it.</b> |
| DOWNLOAD CSV TEMPLATE                                                                                                    | UPLOAD FILING CSV                                                            |
|                                                                                                    | CANCEL                                                                       |

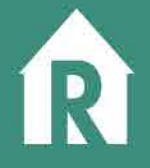

Click the Upload Filing CSV and select the file from your computer that you want to use. If the system finds errors in your data, it will display them in a list format:

| You can upload multiple filings l    | by clicking the button below and uploading a <b>csv</b> |
|--------------------------------------|---------------------------------------------------------|
| file. The multiple filings will then | be generated.                                           |
| Please save and close the file       | before uploading it.                                    |
| Errors were found with your f        | ile                                                     |
| Row 2: Title Agent1 must be be       | tween 1 and 100 characters.                             |
| Row 3: Title Agent1 must be be       | tween 1 and 100 characters.                             |
| Row 4: Title Agent1 must be be       | tween 1 and 100 characters.                             |
| Row 5: Title Agent1 must be be       | tween 1 and 100 characters.                             |
| Row 6: Title Agent1 must be be       | tween 1 and 100 characters.                             |
| Row 7: Title Agent1 must be be       | tween 1 and 100 characters.                             |
| Row 8: Title Agent1 must be be       | tween 1 and 100 characters.                             |
| Row 9: Title Agent1 must be be       | tween 1 and 100 characters.                             |
| Row 10: Title Agent1 must be b       | etween 1 and 100 characters.                            |
| DOWNLOAD CSV TEMI                    | UPLOAD FILING CSV                                       |
|                                      |                                                         |

You can make updates to your file and re-upload at any time.

If you have any questions or need assistance, please call.

#### **Customer Service Contact Information**

If you have questions on the database or subsequent processes send an email to the RREAL IN Administrator at rrealin@idoi.in.gov or for immediate assistance contact the RREAL IN Administrator at 317-234-5152.

For questions regarding resident or non-resident licensing, contact the Department of Insurance, Agency services at 317-232-0688 or AgentLicensing@idoi.in.gov.